## I. ПОДКЛЮЧЕНИЕ К КАНАЛУ ОПОВЕЩЕНИЯ RSS ЧЕРЕЗ MICROSOFT OUTLOOK

- 1. Войдите в Microsoft Outlook.
- 2. Нажмите левой кнопкой мыши на Раздел RSS Feeds.

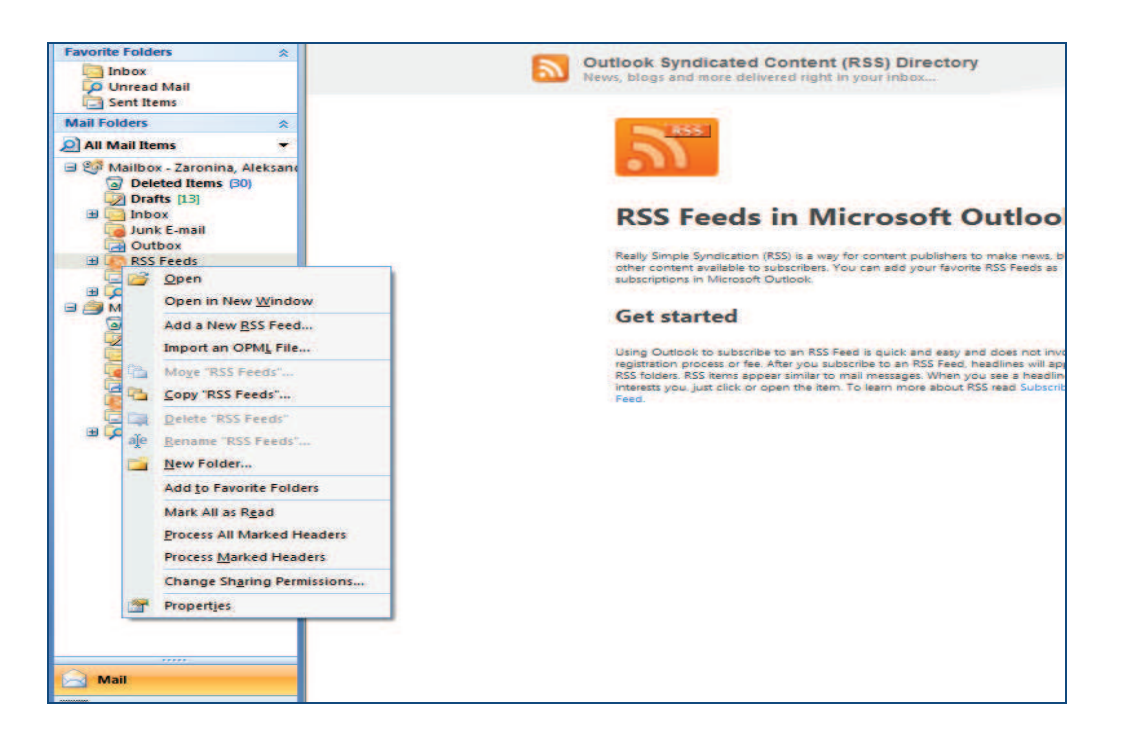

3. Выберите "Add a New RSS Feed" (Добавить новое оповещение RSS).

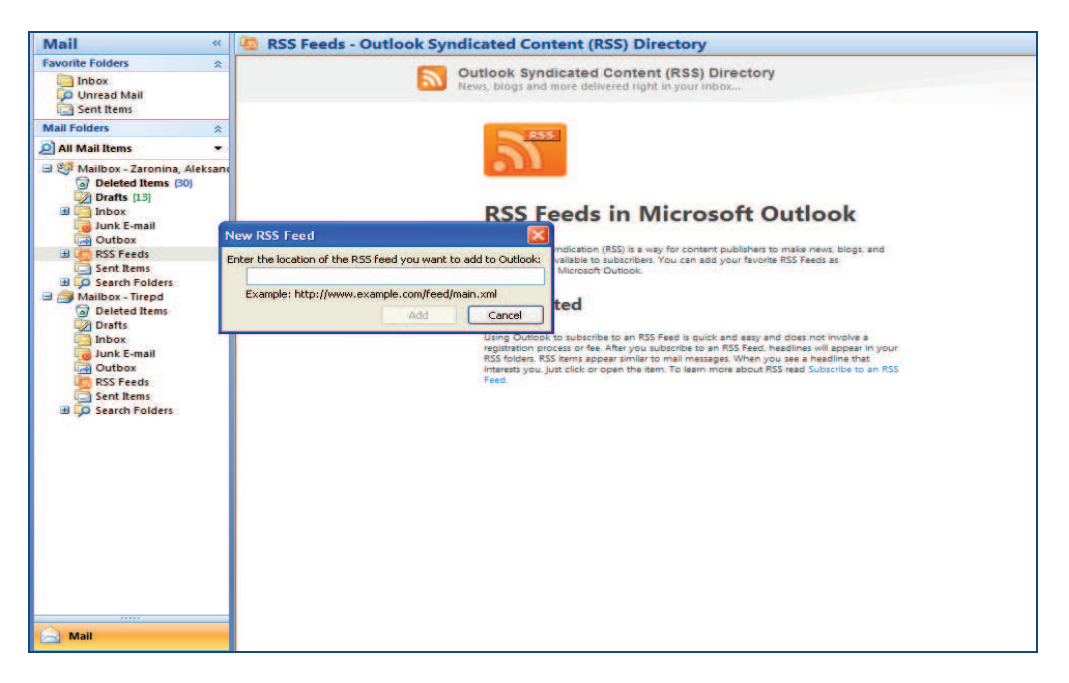

4. Скопируйте следующий адрес услуги RSS TIR-EPD в окно "Enter the location of the RSS feed you want to add to Outlook" (Введите адрес услуги RSS, которую Вы хотите добавить в Outlook)

http://www.iru.org/tir-epd-alert-rss-action?lang=en

5. Нажмите на кнопку "Add" (Добавить), которая автоматически активируется после добавления адреса.

Теперь Вы будете получать все новое оповещение RSS на Вашу почту в подпапке *"TIR-EPD Alerts"* основной папки *"RSS feeds"*.

## II. ПОДКЛЮЧЕНИЕ К КАНАЛУ ОПОВЕЩЕНИЯ RSS ЧЕРЕЗ INTERNET EXPLORER

## 1. Зайдите на домашнюю страницу МСАТ:

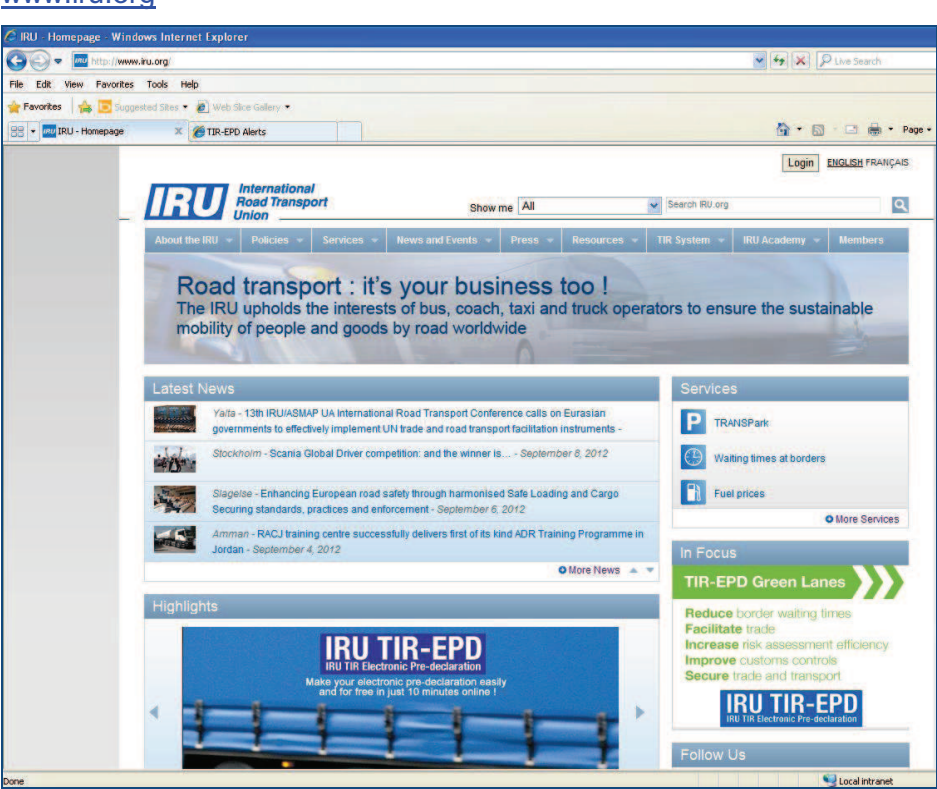

2. Зайдите в раздел "TIR-EPD Alerts" («TIR-EPD оповещения»):

## www.iru.org

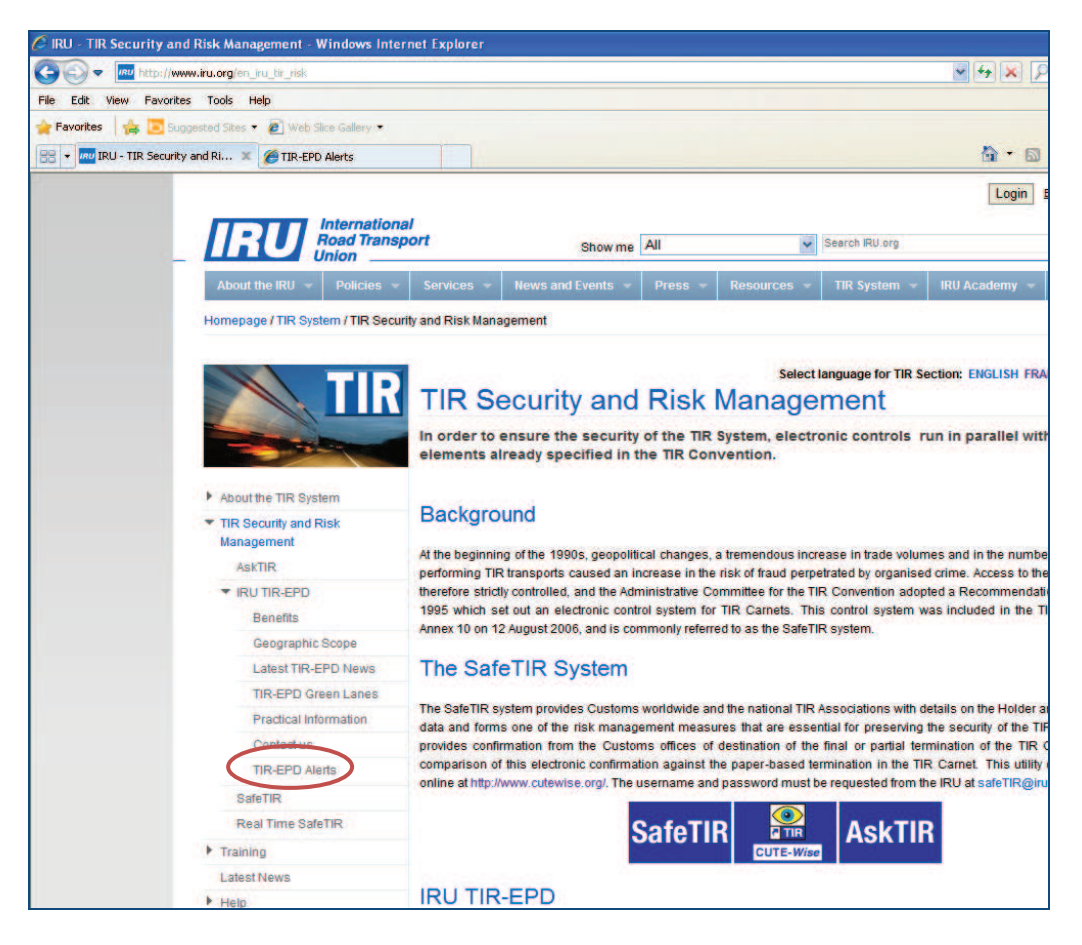

3. Нажмите на оранжевый квадратик:

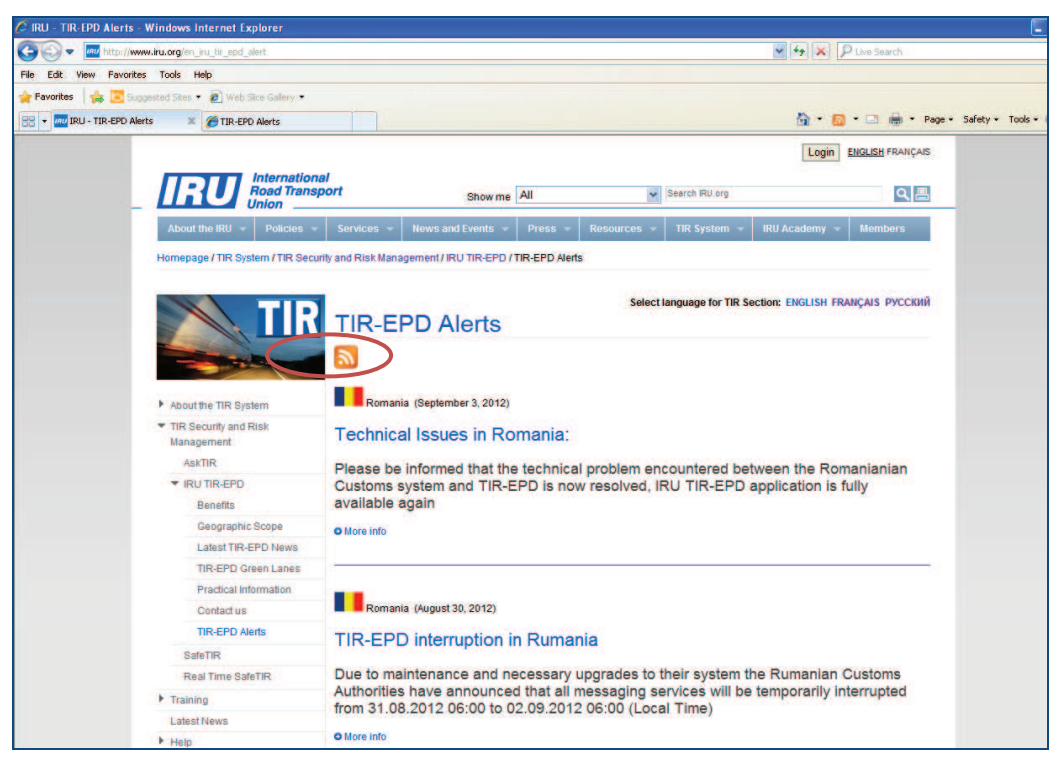

4. Нажмите на Subscribe to this feed (Подписаться на оповещения) и подтвердите подписку, нажав на кнопку Subscribe (Подписаться), в диалоговом окне Subscribe to this feed (Подписаться на оповещения), которое появится на Вашем экране:

| 💿 🗢 🙋 http://www.iru.org/tir-epd-alert-rss-action?lang=en                                                                                                    | 💌 🚱 🔛 🔎 Lives                                                                                                    | Search                   |
|----------------------------------------------------------------------------------------------------|----------------------------------------------------------------------------------------------------|--------------------------|
| Edit View Favorites Tools Help                                                                                                    |                                                                                                    |                          |
| Favorites 🛛 🚔 🛅 Suggested Sites 🔻 截 Web Slice Gallery 🔹                                                                                                    |                                                                                                    |                          |
| TIR-EPD Alerts                                                                                                    | <b>à</b> •⊠ ⊂                                                                                                    | Pag                      |
| TIR-EPD Alerts<br>You are viewing a feed that contains frequently updated content. W<br>from the feed is automatically downloaded to your computer and can b<br>w subscribe to this feed                              | hen you subscribe to a feed, it is added to the Common Feed List. Updated information<br>e viewed in Internet Explorer and other programs. Learn more about feeds.                                                                                                    | Display<br>• All         |
| Romania: Technical Issues in Romania:                                                                                                    | Subscribe to this Feed                                                                                                    | Sort by<br>Date<br>Title |
| Monday, September 03, 2012, 12:00:00 AM -><br>Please be informed that the technical problem encountered between the I<br>available again                                                                              | Subscribe to this Feed<br>When you subscribe to a feed, it is automatically added<br>to the Favorites Center and kept up to date.                                                                                                    |                          |
| Romania: TIR-EPD interruption in Rumania                                                                                                    | Name: TIPE EPD Alem<br>Create in: S Feeds V New folder                                                                                                    |                          |
| Thursday, August 30, 2012, 12:00:00 AM III<br>Due to maintenance and necessary upgrades to their system the Rumania<br>interrupted from 31.08:2012 06:00 to 02:09:2012 06:00 (Local Time)                             | Add to Favorites Bar<br>what is a Feed? Cancel ces will be temporarily                                                                                                    |                          |
| Bulgaria: Technical Issues in Bulgaria                                                                                                    | Your computer will periodically check online for updates to<br>subscribed feeds, even when Internet Explorer is not running.                                                                                                    |                          |
| Tuesday, August 28, 2012, 12:00:00 AM 🔶                                                                                                    |                                                                                                    |                          |
| Please be informed that due to a technical problem in the Bulgarian Custor<br>Bulgaria. The Bulgarian Customs and the IRU are working to restore their s                                                              | ns Systems, you might have some difficulties with the use of the IRU TIR-EPD application for<br>stem in the best delay possible.                                                                                                    |                          |
| TIR-EPD: Common customs tariff (Customs Union BY-RU-I                                                                                                    | (Z):                                                                                                    |                          |
| Tuesday, July 17, 2012, 12:00:00 AM 🔶                                                                                                    |                                                                                                    |                          |
| In accordance with the Customs Union requirements, the pre-declaration to<br>contain the common customs tariff code. The code can be accessed via the<br>on the "Goods Item Details" page of the TIR-EPD application. | be submitted to the Republic of Belarus, Kazakhstan and the Russian Federation should<br>following link (http://www.tsouz.ru/db/ettr/tnved2012/Pages/default.aspx), which is available                                                                                                    |                          |
| TIR-EPD: The TIR-EPD application is now fully available as                                                                                                    | gain.                                                                                                    |                          |
| Saturday, June 16, 2012, 12:00:00 AM 🌩                                                                                                    | to the structure of the structure of the |                          |
| The TIR-EPD application is now fully available again. We apologize for the i                                                                                                    | nconvenience Thank you for your understanding.                                                                                                    |                          |

Вы подписались на "Оповещения TIR-EPD".

\*\*\*\*